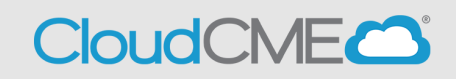

Instructions to access and manage your transcript.

## Via computer

Step 1: Go to https://thedoctors.cloud-cme.com

Step 2: Click Sign In, and sign in using your email address and password.

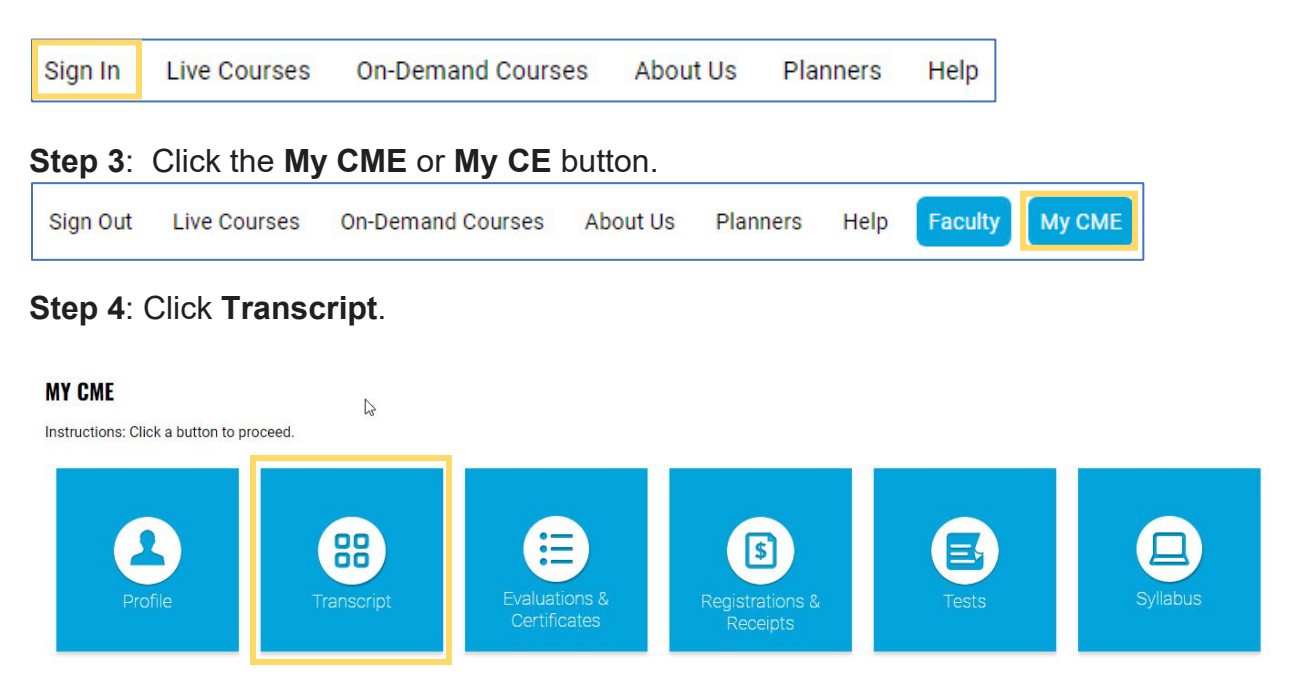

**Step 5**: Select a date range for the transcript records you wish to access by entering in a Start and End Date or filter transcripts by Credit Type and clicking the **Apply** button. You can also email or download your transcript.

| Transcript            |                             |                        |                                      |
|-----------------------|-----------------------------|------------------------|--------------------------------------|
| Filter by Date:       | Filter by Credit Type(s): 🞯 | Show Zero Hour Credits | Download Transcript Email Transcript |
| Start Date: 4/14/2020 |                             | Hide External Files    | • Upload Files 🔞                     |
|                       | Apply Clear                 |                        |                                      |

**Step 6**: You can upload a transcript for activities that you completed outside of your organization by clicking the **Upload Files** button and selecting the file you wish to add to your CloudCME® transcript. The appended transcript will display at the end of your CloudCME® transcript.

| Show Zero Hour Credits | <ul> <li>Download Transcript</li> <li>Email Transcript</li> <li>Upload Files</li> </ul> |
|------------------------|-----------------------------------------------------------------------------------------|
| < ▶ <u>►</u> ◇ × +     | Upload                                                                                  |
| Filename               | Size                                                                                    |
| i 41                   |                                                                                         |

## Via CloudCME App

- **Step 1**: Open the CloudCME Mobile App.

Step 2: Login using your email address and password.
Step 3: Select My Transcript on the menu.
Step 4: Select View, Email or Save to My Device depending on the action you wish to take.